## ABTS COMPUTER Remote Support Tutorial

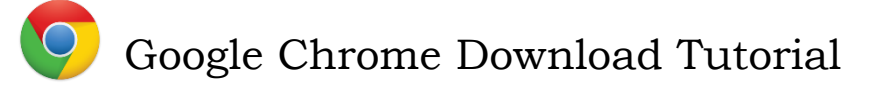

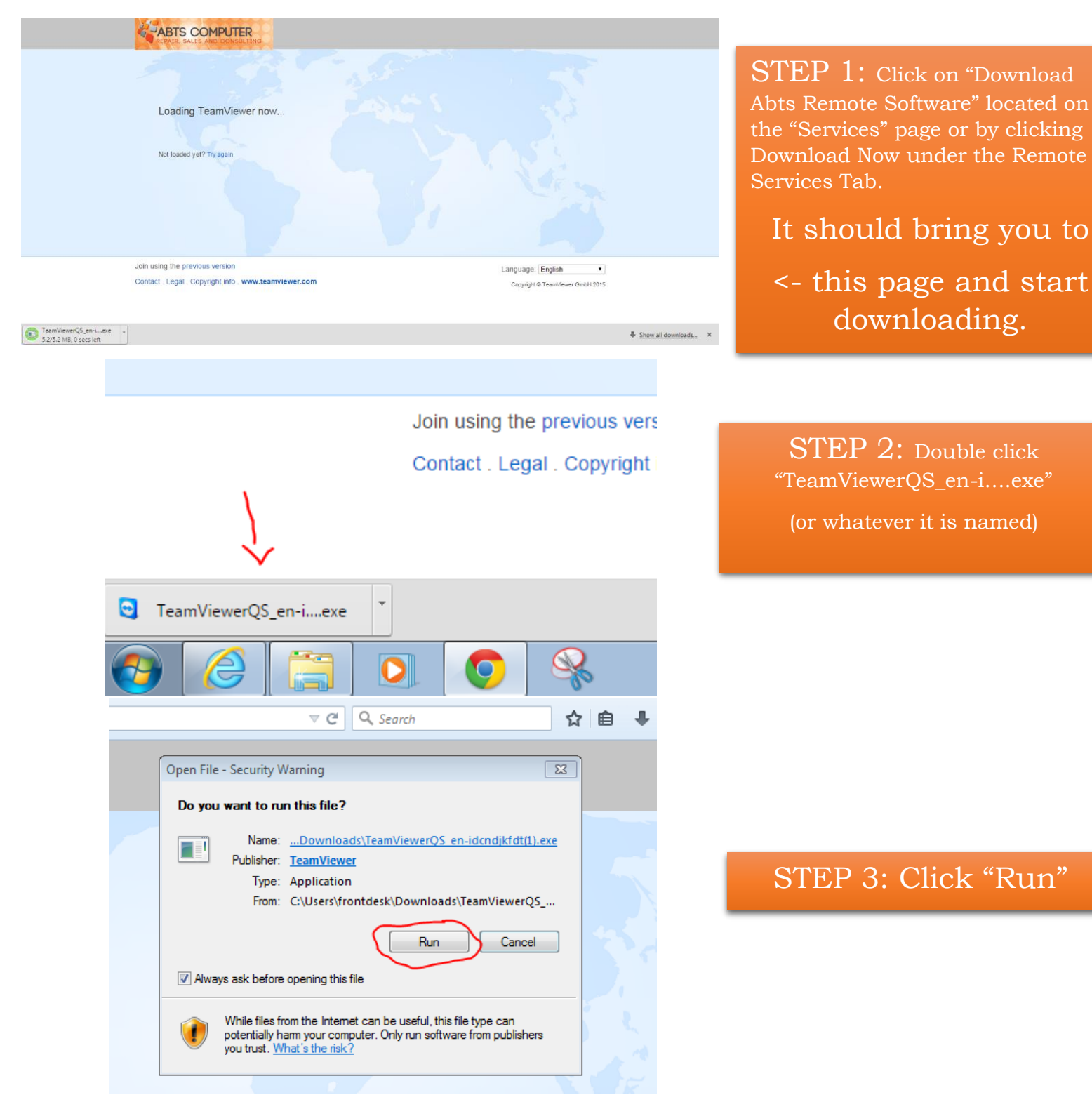

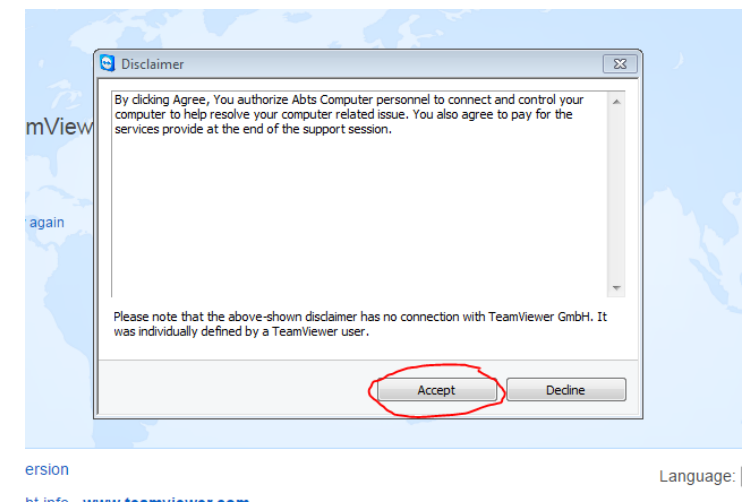

## Step 4: Read the Disclaimer and click "Accept"

| CONSULTING             | 😋 Remote Support 📃 🖂                                                                                                    | Ĵ           |
|------------------------|----------------------------------------------------------------------------------------------------|-------------|
|                        | REPAIR, SALES AND CONSULTING                                                                                              | ,<br>,<br>, |
| nViewer now            | Allow Remote Control                                                                                                    |             |
|                        | Remote Support is by appointment. For<br>availability or to setup a time, please call Abts<br>Computer at 1(608)620-5515. | man .       |
| again                  | Please enter your name and a brief description<br>of your issues below.                                                   |             |
|                        | Thank You                                                                                                    |             |
|                        | Session code                                                                                                    |             |
|                        | s75-812-484                                                                                                    |             |
|                        | Your name                                                                                                    |             |
|                        | Description                                                                                                    |             |
|                        |                                                                                                    |             |
| rsion                  |                                                                                                    | Languag     |
| t info . www.teamviewe |                                                                                                    | Conver      |
|                        | Ready to connect (secure connection)                                                                                      | Copyri      |
|                        | www.teamviewer.com Cancel                                                                                                 |             |
|                        |                                                                                                    |             |

STEP 5: Call Abts Computer to setup an appointment and fill in the information boxes